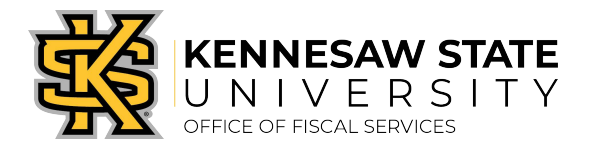

## Job Aid PC3

## Printing Monthly Statement Detail Report in Works®

https://payment2.works.com/works

- 1. Log into WORKS®.
- 2. Select **Reports** from the **Menu Ba**r at the top of the page.
- 3. Select Create from the dropdown menu.
- 4. At Create Report, \*Category: select Spend from the dropdown arrow and \*Template: select Choose form all available templates...
- 5. At the Select a Report screen go to page 2 and select Monthly.Statement Detail Report Owner Pam Barnes and click OK.
- 6. At **Report Options Columns** No changes to be made in this section as the items in the Selected column are pre-set.
- Filters –
  Cardholders: Your name
  Transaction Type: Check: <u>Cash advance</u>, <u>Misc Credit</u>, <u>Misc Debit</u>, <u>Purchase</u>, and <u>Payment</u>
  Post Date: Will be the current date range per email from the P-Card Program Manager
- 8. Output Format Check: PDF Output Files: Full Details Paper: US Letter Orientation: Landscape
- 9. Save Template You may save your template and give it a name and description.
- 10. Scheduling and Expiration Reports will remain in queue for seven (7) days unless you change the Report Expiration Date.
- 11. Submit Report. (bottom right of page)
- After Submitting Report the system will bring up the Completed Reports screen (this may take a minute to process), then click on PDF and Open Report and Print – Remember to print Orientation as Landscape.